OK-60 설정 가이드

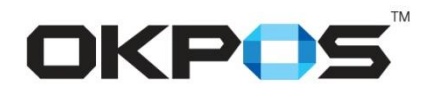

[경영혁신실]

#### ■ 목 차

- 1. OK-60 제품 구성 및 프린터 설정 프로그램
- 2. Window Driver 설치 및 프린터 설정 프로그램 실행
- 3. 프린터 설정 프로그램 사용 방법 (내장 벨 설정)
- 4. HEX 설정 표 (내장 벨 설정)
- 5. USB 가상시리얼 포트 설정
- 6. USB 가상시리얼 포트 설정 (USB Virtual Serial Port 설정 실패 시)
- 7. OK-60 이더넷(Ethernet) + ASP 설정
- 8. 펌웨어 업데이트 방법

#### OK-60 제품 구성 및 프린터 설정 프로그램

1

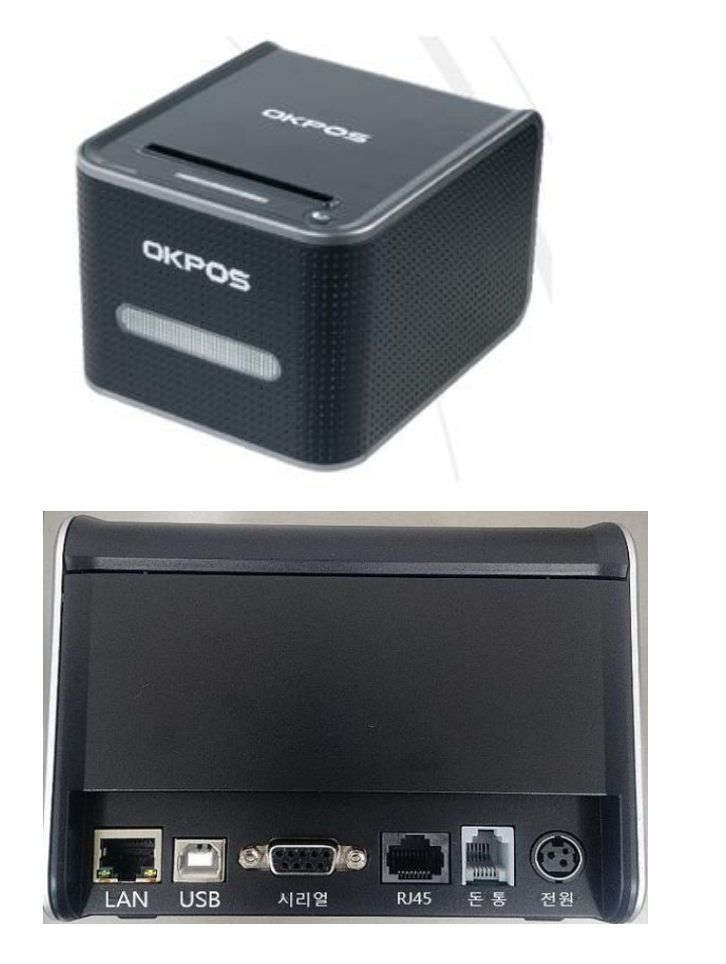

| No. | 형상                           | 품명                                                            |
|-----|------------------------------|---------------------------------------------------------------|
| 1   |                              | ОК 60 프린터                                                     |
| 2   |                              | 시리얼 케이블<br>(D-Sub 9Pin male to D-Sub 9Pin Female)             |
| 3   |                              | 데이터 케이블<br>(USB A Type to USB B Type)                         |
| 4   |                              | AC/DC ADAPTER<br>INPUT : 100-240V / 2A<br>OUTPUT : 24V / 2.5A |
| 5   | A CONTRACTOR                 | 220V 전원코드                                                     |
| 6   | Rocopt<br>Driver<br>Software | Printer Driver Software                                       |

OK-60 PRINTER 구입시 동봉 CD or OKPOS Site Download

→ 경로: Tools/Printer Test V3.0C

→ <u>"Printer Test.exe" 실행</u>

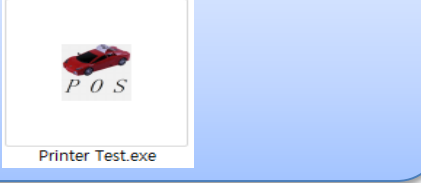

#### OK-60 Windows Driver 설치 및 프린터 설정 프로그램 실행

💹 최근 위치

🔚 라이브러리

비디오

📄 문서

▶ 사진

Text\_Sample

EnCodeQr.dll

斧 Printer Test.exe

TempQr.bmp

실행

Printer.ini

temp.txt

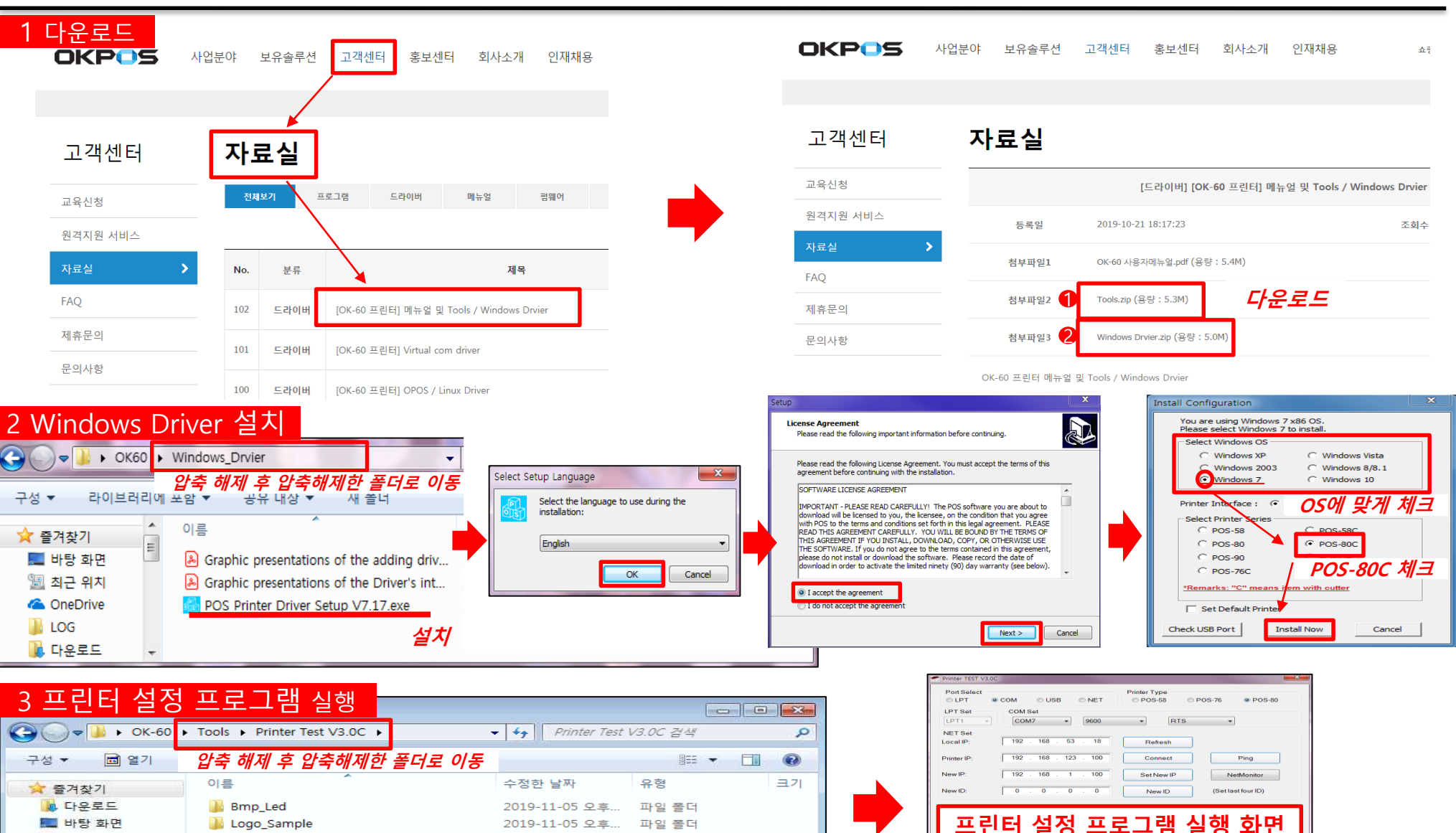

2019-11-05 오후.

2015-01-09 오후.

2015-12-22 오후

2019-11-05 오후.

2019-09-04 오후...

2019-09-04 오후...

파일 폴더

구성 설정

응용 프로그램

텍스트 문서

비트맵 이미지

응용 프로그램 확장

3,0

Open cash drawer

Traditional

Driver Print

Advanced

中文简体

Copyright(C) JS

POS PRINTER TEST V3.0C

POS

Detection to a USB printer, open the succe

[경영혁신실]

## OK-60 프린터 설정 프로그램 사용 방법 (내장 벨 설정)

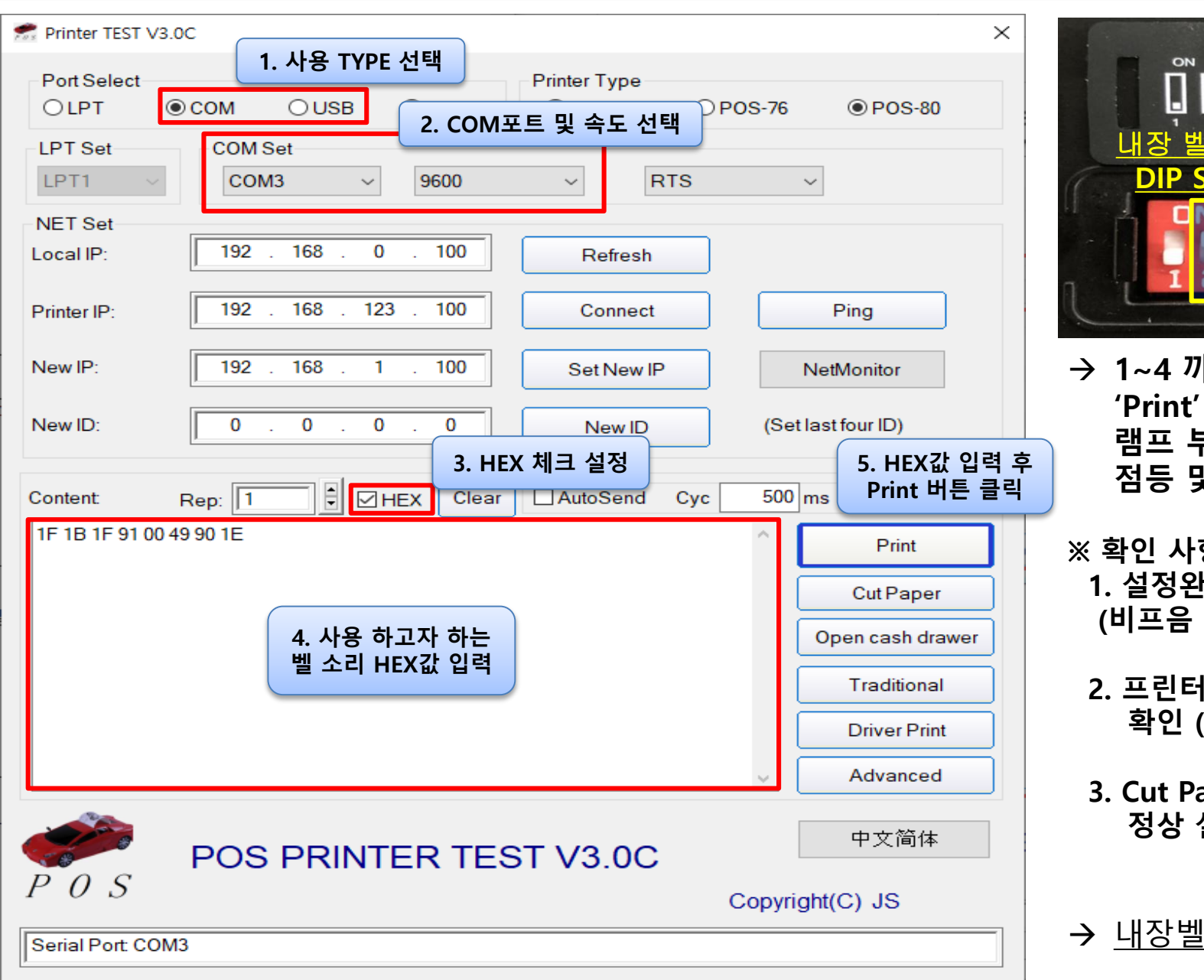

하단면 6

[경영혁신실]

→ 1~4 까지 설정 후 'Print' 버튼 누를시 OK-60 램프 부분에서 빨간색 LED 점등 및 BEEP 음 발생

※ 확인 사항

- 1. 설정완료시 비프음 소리 확인 (비프음 미발생시 설정 안됨)
- 2. 프린터 관련 프로그램 실행 확인 (종료 후 진행)
- 3. Cut Paper 버튼 클릭하여 정상 설정 확인.

→ 내장벨 종류 : HEX 설정 표 참조

[경영혁신실]

\* 멜로디1 코드 – BEEP 음 / '( )'부분은 입력하지 말 것! \*

1F 1B 1F 91 00 49 90 1E (1초 유지) 1F 1B 1F 91 00 49 90 2E (3초 유지) 1F 1B 1F 91 00 49 90 3E (6초 유지)

\* 멜로디2 코드 – SONG 2 / '( )'부분은 입력하지 말 것! \*

1F 1B 1F 91 00 49 90 1F (1초 유지) 1F 1B 1F 91 00 49 90 2F (3초 유지) 1F 1B 1F 91 00 49 90 3F (6초 유지)

\* 멜로디3 코드 – SONG 3 / '( )'부분은 입력하지 말 것! \*

1F 1B 1F 91 00 49 90 20 (1초 유지) 1F 1B 1F 91 00 49 90 30 (3초 유지) 1F 1B 1F 91 00 49 90 40 (6초 유지)

\* 음량조절 코드 / '( )'부분은 입력하지 말 것! \*

1단계 : 1F 1B 1F 91 00 49 87 02 2단계 : 1F 1B 1F 91 00 49 87 03 3단계 : 1F 1B 1F 91 00 49 87 04 4단계 : 1F 1B 1F 91 00 49 87 05 5단계 : 1F 1B 1F 91 00 49 87 06 6단계 : 1F 1B 1F 91 00 49 87 07 7단계 : 1F 1B 1F 91 00 49 87 08 (Default)

## OK-60 USB 가상시리얼 포트 설정

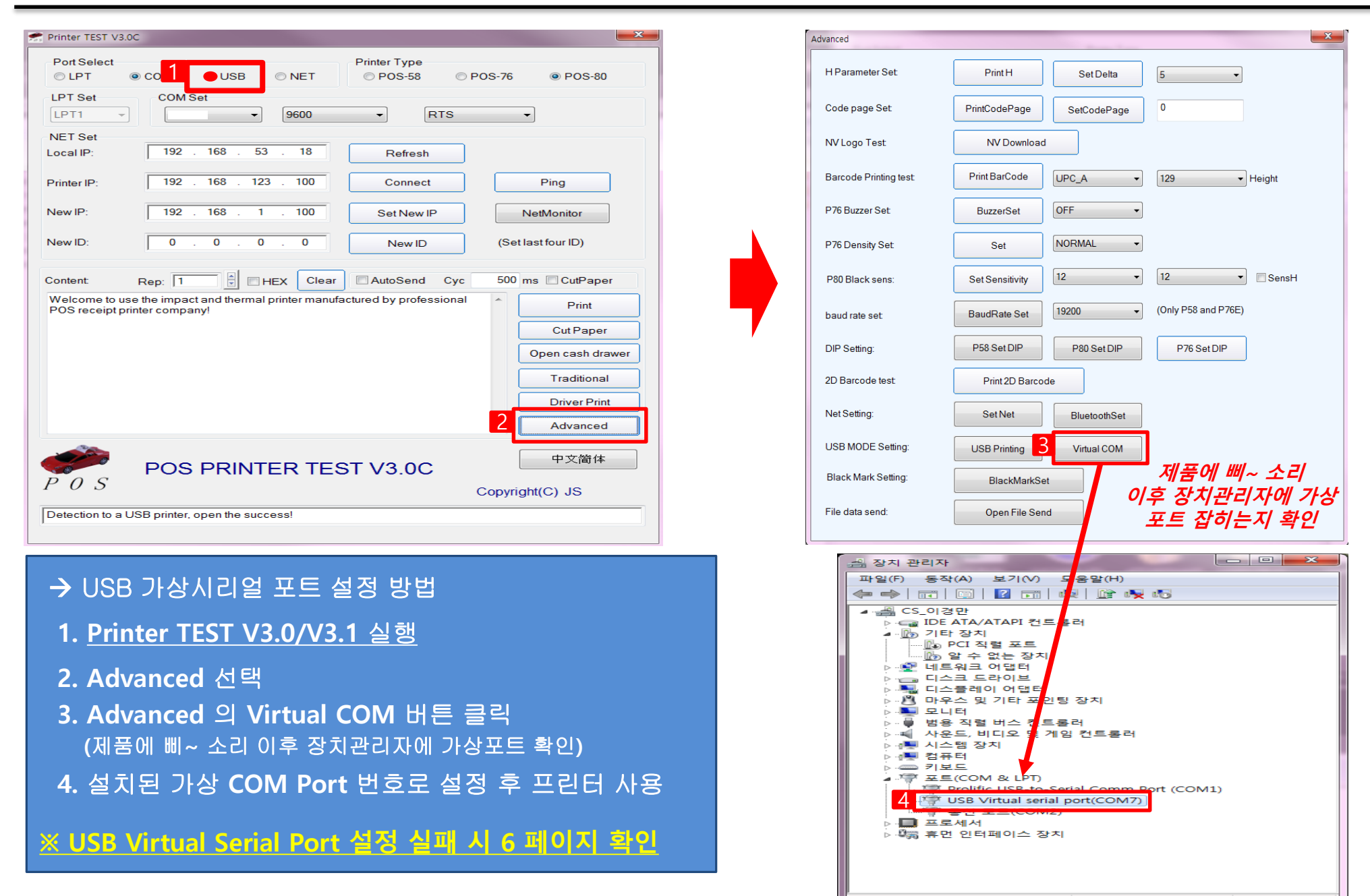

#### OK-60 USB 가상시리얼 포트 설정 (USB Virtual Serial Port 설정 실패 시)

[경영혁신실]

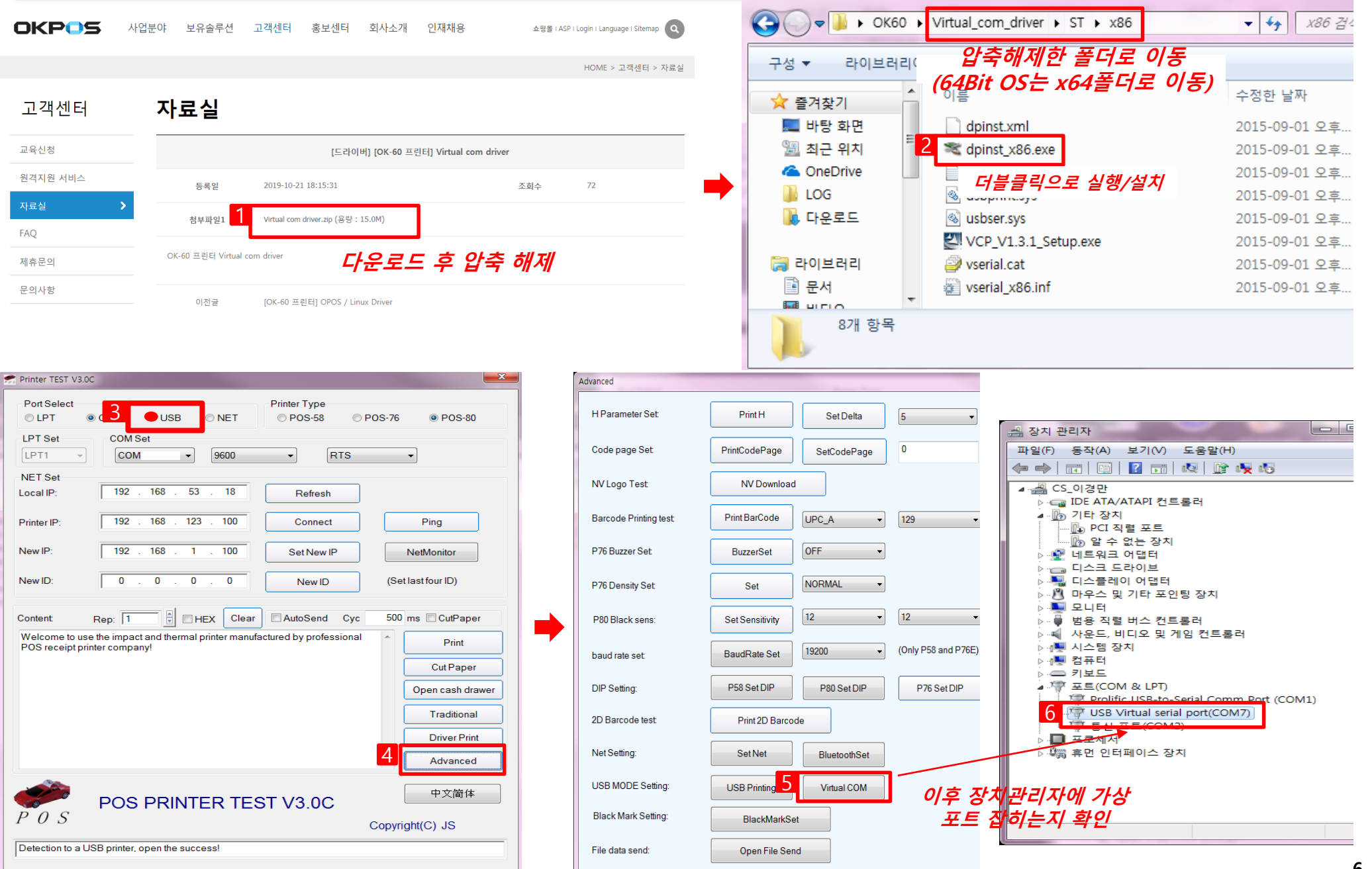

## OK-60 이더넷(Ethernet) + ASP 설정

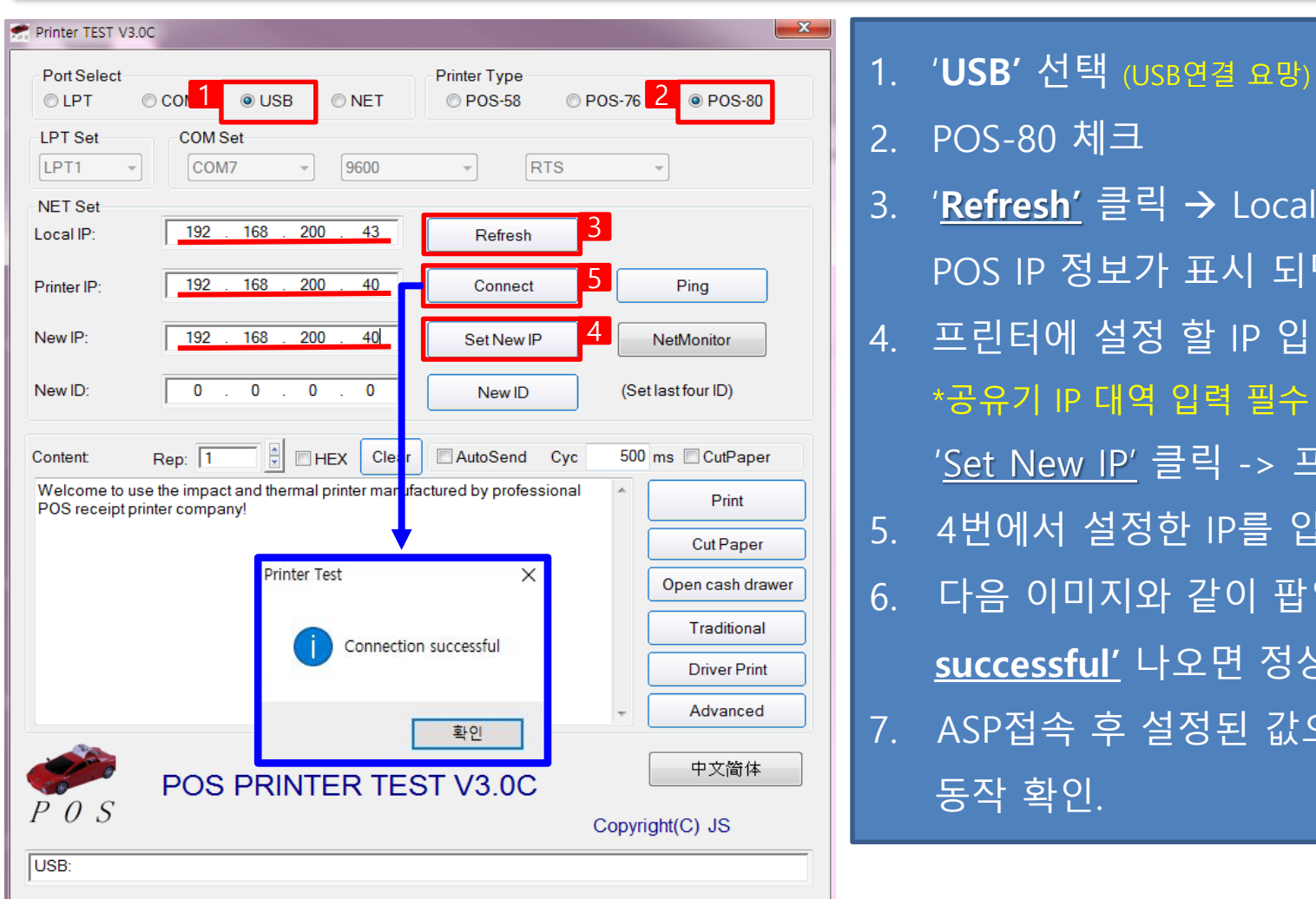

| •• |                                                  |
|----|--------------------------------------------------|
| 2. | POS-80 체크                                        |
| 3. | ' <u><b>Refresh'</b></u> 클릭 → Local IP: 에 현재 연결된 |
|    | POS IP 정보가 표시 되면 정상                              |
| 4. | 프린터에 설정 할 IP 입력 (POS 주방프린티 설정 시 입력)              |
|    | *공유기 IP 대역 입력 필수 (공유기 설정 확인 요망)                  |
|    | ' <u>Set New IP'</u> 클릭 -> 프린터에 Beep발생시 정상       |
| 5. | 4번에서 설정한 IP를 입력 후 ' <u>Connect'</u> 클릭           |
| 6. | 다음 이미지와 같이 팝업 창에 <u>'Connection</u>              |
|    | <u>successful'</u> 나오면 정상적으로 설정 완료               |
| 7. | ASP접속 후 설정된 값으로 주방프린터 설정 후                       |
|    | 동작 확인.                                           |
|    |                                                  |

| ASP - 주방프린터 설정 신규 제정 삭제 |       |      |  |            |        |        |       |                   |          |      |  |
|-------------------------|-------|------|--|------------|--------|--------|-------|-------------------|----------|------|--|
| _                       |       |      |  |            |        |        |       |                   |          |      |  |
| 담당POS번호                 | 프린터코드 | 프린터명 |  | 프린터 종류     | 프린터 포트 | 프린터 속도 | 인쇄매수  | TCP/IP            | TCP/PORT | 사용여부 |  |
| [01] 01                 | 01    | 주방   |  | TM-T88-NET | 미사용    | 9600   | 1매 출력 | 192, 168, 200, 40 | 9100     | Y    |  |

7

## OK-60 펌웨어 업데이트 방법

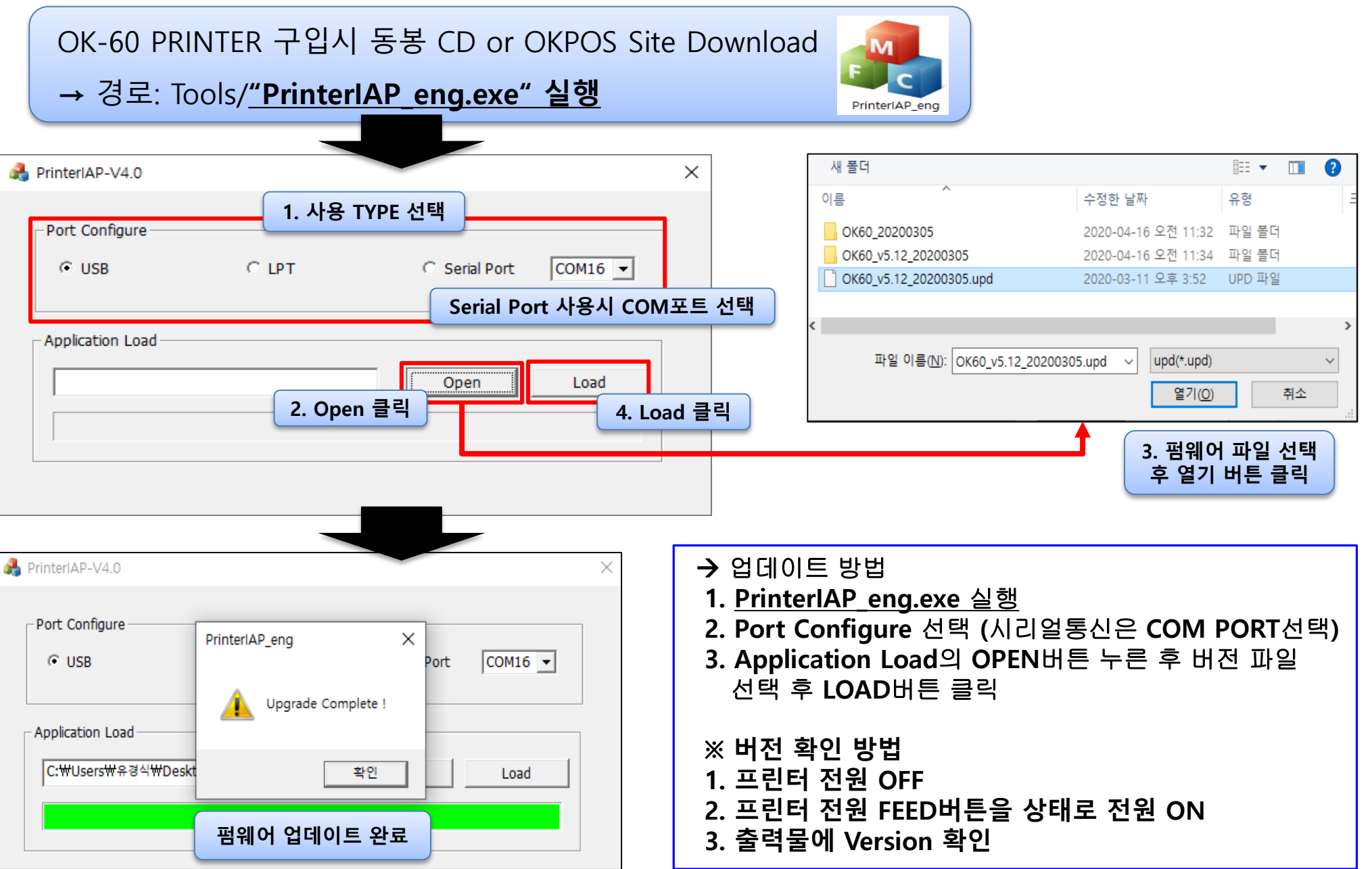

[경영혁신실]

# End of Document

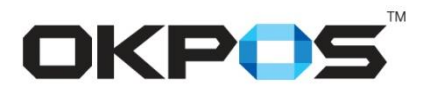